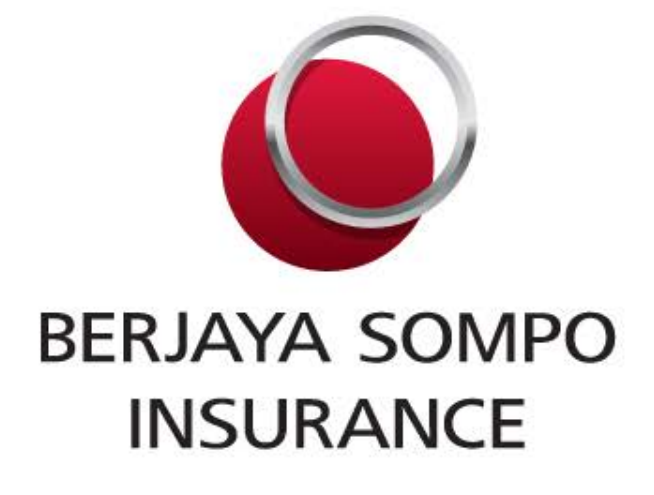

# ONLINE PURCHASE GUIDE

Private and Confidential

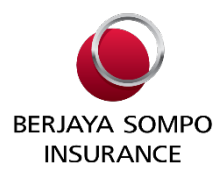

1) Kindly select plan type required and click "Buy Now" :-

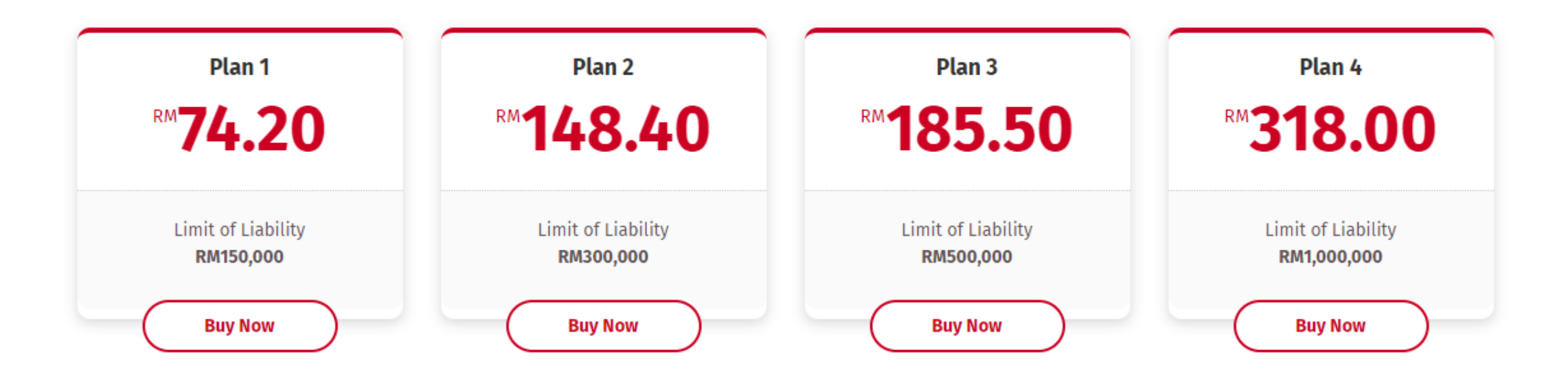

### **Online Purchase Guide**

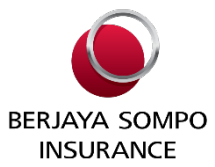

2) Fill in the details for Policyholder Details and select the Lotuss Outlet which the business is currently operating :-

| Policyholder Details<br>Please fill in your details below |               |                                                                                                    |
|-----------------------------------------------------------|---------------|----------------------------------------------------------------------------------------------------|
| Name of Company                                           |               |                                                                                                    |
| Business Registration No.                                 | Email Address |                                                                                                    |
| Mobile No.                                                | Office No.    | Kindly ensure that the details are filled in                                                                        |
| Address Line 1                                            |               | <ul> <li>correctly :-</li> <li>Company Name and Business Registration</li> </ul>                                    |
| Address Line 2                                            |               | No.<br>Empil address (please provide a valid empil                                                                  |
| Postcode                                                  | City          | address as Certificate of Insurance will be                                                                         |
| State                                                     |               | <ul><li>delivered to this email address)</li><li>Mobile No.</li></ul>                                               |
| Cover from<br>01/03/2022                                  | Lotuss Outlet | <ul> <li>Address, Postcode, City &amp; State (details as<br/>per registered company or mailing purposes)</li> </ul> |

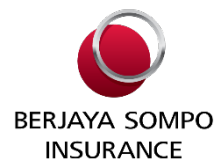

3) Fill up the information of Type of Business and Lot No and click Add. If you have multiple stores in the same LOTUSS premise, you can subscribe the cover under one transaction.

E.g :-

Company name : ABC SDN BHD Type of Business : Retail for Mobile Gadgets Lot No : <u>FC1</u> & <u>FC2</u>, LOTUSS SEMENYIH

#### Lot Details

Please fill in your details below.

If you have multiple stores in the same LOTUSS premise, you can subscribe the cover under one Lotuss outlet only.

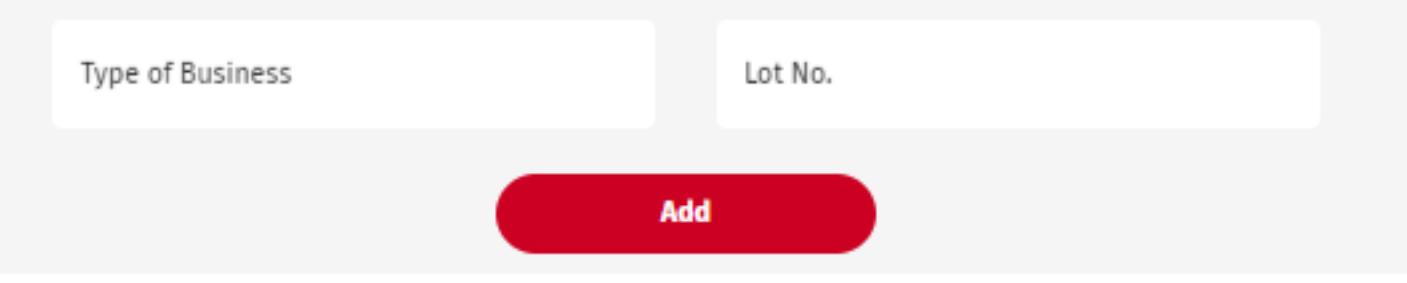

## **Online Purchase Guide**

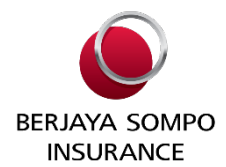

4) Quotation summary will be reflected on the top right corner of the page :-

| Policyholder Details<br>Please fill in your details below |                                              | Quotat      | ion Sumn   | nary                    |
|-----------------------------------------------------------|----------------------------------------------|-------------|------------|-------------------------|
|                                                           |                                              | Type of Pla | n          | Plan 1                  |
| Name of Company                                           |                                              | Period of I | nsurance   | 01/03/2022 - 28/02/2023 |
| ABC SDN BHD                                               |                                              | Gross Prem  | ium        | RM70.00                 |
| siness Registration No.                                   | Email Address                                | Service Tax | : (6%)     | RM4.20                  |
| G                                                         | abelwgman.com                                | Total Annu  | al Premium | RM74.20                 |
| bile No.<br>456                                           | Office No.<br>00000000                       |             |            |                         |
| enter at least 10 digits phone number                     | Please enter at least 10 digits phone number |             |            |                         |

If the quotation is in order, please click on "Next" button located at the bottom of the page.

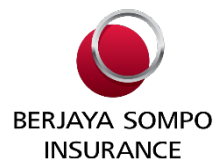

5) Kindly review the Summary & Payment section, Outlet Details together with Quotation Summary. If everything is in order, please tick ( $\sqrt{}$ ) the "I accept the terms and conditions" and proceed with "Pay Now".

I/ We have read, understood and acknowledged the Product Disclosure Sheet and Privacy Notice and hereby consent to the use and processing of my/our Personal Data by the Sompo Group of Companies and Berjaya Group of Companies (within or outside Malaysia) for the purposes as described in the Privacy Notice.

I/We hereby declare that all the information provided are true and I/we have not withheld any information which might influence the acceptance of this proposal, and that the warranty hereby given shall be the basis of the contract with the Company. I/We acknowledge that the key contract terms have been adequately explained to me/us and I/we fully understand the terms. I am /we are satisfied that the product meets my/our insurance needs and financial affordability.

I accept the terms and conditions

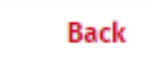

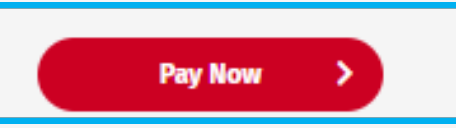

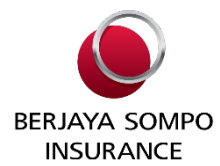

6) You may choose one of the 3 available payment mode available to proceed with payment.

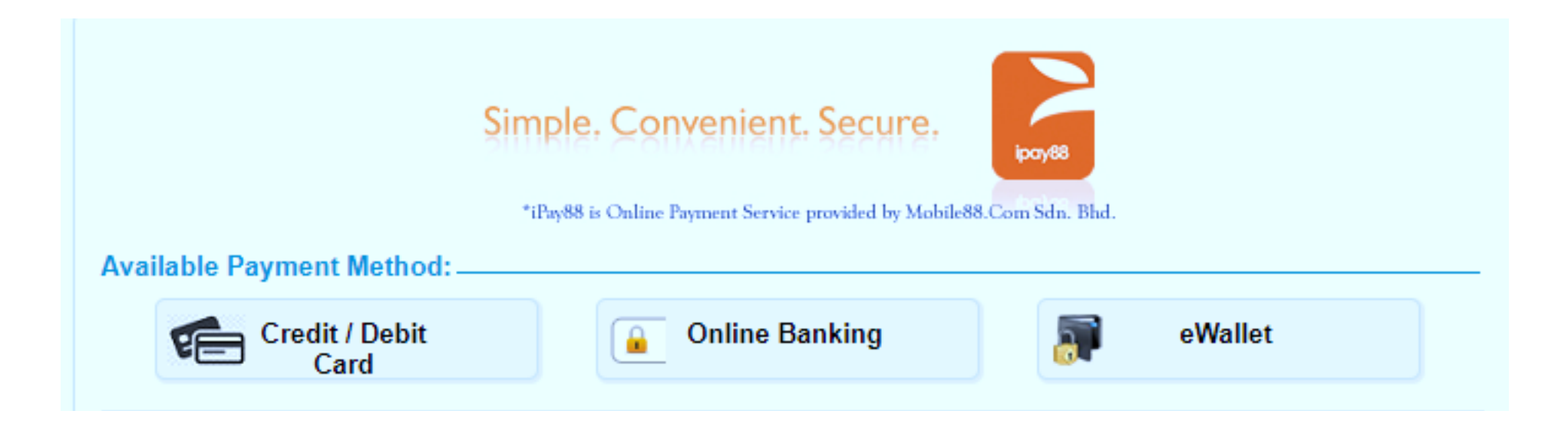

Sample of CI :-

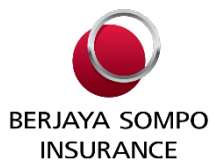

7) Once the payment transaction is successful, you will receive an email with the Public Liability Certificate of Insurance attached. A copy of the CI will also be automatically sent over to the respective Lotuss Management.

| 🌔 Berjay                                                                           | a S                     | Sompo Insurance Berhad                                                                                                    |
|------------------------------------------------------------------------------------|-------------------------|----------------------------------------------------------------------------------------------------|
|                                                                                    |                         | 198001008821 (62605-U)                                                                                                    |
| CE                                                                                 | RTIFI                   | ICATE OF INSURANCE FOR PUBLIC LIABILITY                                                                                                    |
| This is to certify that the<br>BERHAD 198001008821                                 | e Insu<br>L <b>(626</b> | red (as below mentioned) is insured with BERJAYA SOMPO INSURANCE<br>05-U) and that the interest as follows has been duly noted:                                                                                                    |
| Insured                                                                            | •                       | ABC SDN BHD                                                                                                    |
| Master Policy Holder                                                               | •                       | Lotus's Stores (Malaysia) Sdn Bhd                                                                                                    |
| Scope of coverage                                                                  | ÷                       | Indemnifying the Insured against all sums which the Insured shall<br>become legally liable to pay as damages in respect of                                                                                                    |
|                                                                                    |                         | (i) Bodily injury including death to or illness to any person<br>(ii) Loss of or damage to property                                                                                                    |
|                                                                                    |                         | Occurring within the Territorial Limit during the Period of Indemnity as<br>a result of an accident and happening or caused as described herewith                                                                                           |
| Location of Risk                                                                   | •                       | BUKIT INDAH – 123, 456                                                                                                    |
| Period of Insurance                                                                | •                       | From 16/12/2021 to 15/12/2022                                                                                                    |
| Limit of Liability                                                                 | •                       | Plan 1 - RM150,000.00<br>Anyone occurrence and unlimited for the period of insurance                                                                                                    |
| Jurisdiction                                                                       | ÷                       | Mataysia                                                                                                    |
| Territorial limit                                                                  | ÷                       | Malaysia                                                                                                    |
| Cancellation Note                                                                  | ÷                       | The cancellation and/or lapse of the tenancy agreement with LOTUS'S will lead to automatic cancellation of the policy                                                                                                    |
| FOR FULL DETAILS OF TE<br>OF MASTER POLICY NO.                                     | RMS<br>: 2021           | AND CONDITIONS, PLEASE REFER TO THE PUBLIC LIABILITY POLICY WORDING<br>1-HB-L0013857-LPX                                                                                                    |
| This Certificate of Insur<br>Insurance shall in any v<br>provisions of the policy. | rance<br>way b<br>Refer | is only a summary of the Policy. Nothing contained in this Certificate of<br>e held or construed to vary, alter or waive any of the terms conditions or<br>ence should be made to the Policy for the full terms, conditions and exceptions. |
| THIS IS A COMPUTER-GE<br>THIS DOCUMENT SHALL                                       | NERA<br>NOT I           | TED DOCUMENT AND IT DOES NOT REQUIRE A SIGNATURE.<br>BE INVALIDATED SOLELY ON THE GROUND THAT IT IS NOT SIGNED.                                                                                                    |
| Date: 21 February 2022                                                             |                         |                                                                                                    |

# Thank You

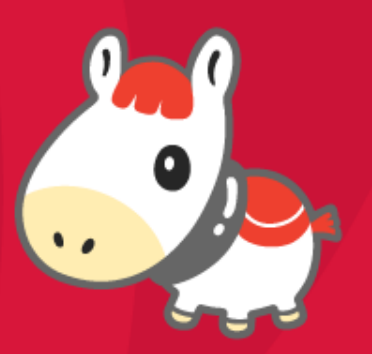